## 地域力保全型一般競争入札 (事後審査型) 05.事後審査申請書の提出

## (1) 事後審査申請書の提出

| 入札情報サービス 雪      | 2014年08月04日 09時(<br>)子入札システム 検証機能 説明現 | 147)<br>1 <b>4</b> 7    |   |
|-----------------|---------------------------------------|-------------------------|---|
|                 |                                       | ±                       |   |
|                 | 調達条件使                                 | 系                       |   |
| 部局              | 土木部(本庁)                               | -                       |   |
|                 | <u>▼全て</u>                            |                         |   |
|                 | 監理課<br>都市計画課<br>游戏強約理                 |                         |   |
| 事務所             | 温約注設計<br>  港湾課<br>  河川課               | E                       |   |
|                 | 建築課<br>住宅課                            |                         |   |
|                 |                                       |                         |   |
|                 | <u>र</u>                              | ( <b>▼全て</b> )          |   |
|                 | 一一般競争入礼(事前審查型)                        | □ 通常型指名競争入札方式           |   |
| 入札方式            | ☑一般競争入札(事後審査型)                        | ■随意契約                   |   |
|                 | □ 通常型指名競争人私方式<br>■ 随意契約               |                         |   |
|                 | <b>▼±τ</b>                            | T <u>£</u>              |   |
| 工事種別/委託業務種<br>別 | ▲本一式工事<br>建築一式工事                      | 測量業者<br>測量一般(測量)        | Â |
|                 | 大工工事<br>左官工事 *                        | 地図の調整 (測量)<br>航空測量 (測量) | - |
| 安件状能            | 全て -                                  |                         |   |
| #CIT10/02       | ■ 結果登録済の案件を表示しない場合は                   | チェックしてください              |   |
|                 | 指定しない<br>                             |                         |   |
| 検索日付            |                                       |                         |   |
|                 |                                       |                         |   |
| 案件番号            | □ 案件番号                                | のみの場合はチェックしてください        |   |
| 案件名称            |                                       |                         |   |

電子入札システムへのログイン後 必要な条件を設定し、 【開札後処理一覧】ボタンを 押下します。

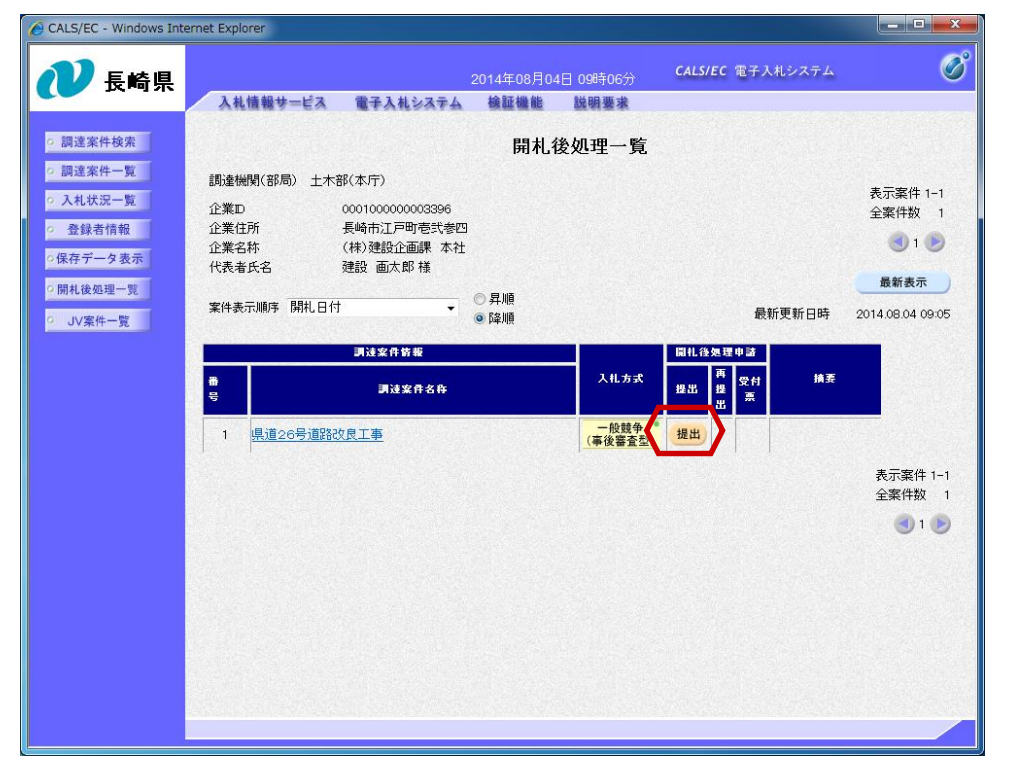

開札後処理一覧画面が表示され ます。

「開札後処理申請」の「提出」 欄にある【提出】ボタンを押下 します。

| ② CALS/EC - Internet Explorer         ○ ○ ○ ○ ○ ○ ○ ○ ○ ○ ○ ○ ○ ○ ○ ○ ○ ○ ○                                                                                                    | 事後審査型入札に係る競争参加資格審<br>査申請書画面が表示されます。                                                                         |
|----------------------------------------------------------------------------------------------------|----------------------------------------------------------------------------------------------------|
| <ul> <li>         - 読建業件総点         事後審査型入札に係る競争参加資格審査申請書         平成28年04月01日          </li> <li>         入札状況一覧         </li> <li>         会発情報報         </li> </ul>                                                                                                    | 内容を確認後、資料を添付し<br>【提出内容確認】ボタンを押下します。                                                                         |
|                                                                                                    | 添付可能なファイル形式はWord、<br>Excel、PDFです。<br>上記形式以外のファイルが追加される<br>と、下記メッセージが表示され、添付<br>できません。<br>(ZIP形式ファイルを追加した場合) |
| (3) 電源中先時所著等の資料及び上準強制化特力及びEの公計各共     (4) 年前の時期の     なお、間、含わせ見以下の通りです。     (第) 含わせ見以下の通りです。     (第) 含わせ見え     道路先若称 本社     道路先若称 本社     道路先若称 本社     道路先若称 本社     道路先若称 本社     道路先若称 本社     道路先若称 本社     道路先若称 本社     道路先若称 ● 2006-55-557     道路先言編号 0066-55-557     道路先生-Mail Ingessik-kerve-mycasku-bejdesk2@ms pref maensik (a)     董仲資料 (3本哲作法行資料pet) ● 数字 04法行資料pet) ● 数字目本語 | Web ページからのメッセージ ×<br>選択されたファイルの形式「zip」は添付できません。<br>pdf、xls、xlsx、doc、doc形式のうちいずれかのファイルを<br>選択してください。         |
| ###         * 241支制の活用に行ってれい。<br>241可能ロアイル380と以下は、<br>計可能ロアイル483は、Word Eccal POFです。<br>点 241フィイルは、のスチェク7後戦振のチェクデータで行っててきい。<br>注意内容確認         #出するファイルは、パソコン本体<br>(デスクトップ等)に保存したものを添付<br>してください。                                                                                                    | ≪補足説明≫<br>添付資料を確認する場合は、添付資料を選択後、表示ボタン②を押下します。<br>添付資料を削除する場合は、削除ボタン③を押下します。                                 |

| 7 長崎県   |                  |                                 | ⇔ <b>c</b>                   | ALS/EC 電子入札:            | システム                 |  |
|---------|------------------|---------------------------------|------------------------------|-------------------------|----------------------|--|
| λł      | し情報サービス 電子入札システム | 検証機能 説明要                        | R                            |                         |                      |  |
| 调達案件検索  |                  | 事後審査型入札に                        | 係る競争参加資料                     | 各審査申請書                  | F                    |  |
| 调達案件一覧  |                  |                                 |                              |                         | 平成28年04月01日          |  |
| 入札状況一覧  |                  |                                 |                              |                         |                      |  |
| 登録者情報   | テスト県知事 〇〇 〇〇     |                                 |                              |                         |                      |  |
| 「存データ表示 | (テスト検証用部局)様      |                                 |                              |                         |                      |  |
| 用礼後処理一覧 |                  |                                 |                              | 住所                      | 長崎市江戸町壱式参<br>四       |  |
| JV案件一覧  |                  |                                 |                              | 商号又は名称                  | (株)建設企画課 本<br>社      |  |
|         |                  |                                 |                              | 心觉信念状                   | テスト建設企画課・テ           |  |
|         |                  |                                 |                              |                         | 工事共同企業体              |  |
|         |                  |                                 |                              | 代表着氏名                   | 建設 画次即               |  |
|         | 下記0<br>なお、公告され7  | の工事に係る競争参加資格福<br>に資格要件を満たしていること | 査を受けたいので、所定の<br>並び添付書類の内容につい | 書類を充えて申請い<br>いては事実と相違ない | いたします。<br>いことを誓約します。 |  |
|         |                  |                                 | 58                           |                         |                      |  |
|         | 1. 入札公告日         | 平成28年03月30日                     |                              |                         |                      |  |
|         | 2. 工事番号<br>工事令   | 26県改 第1号<br>県第48日第1号            |                              |                         |                      |  |
|         | 3. 工事場所          | 県道20号道船(0.8工事<br>長崎市江戸町         |                              |                         |                      |  |
|         | (提出者)            |                                 |                              |                         |                      |  |
|         |                  | 連絡先名称                           | 本社                           |                         |                      |  |
|         |                  | 連絡先住所                           | 長崎市江戸町壱弐参四                   |                         |                      |  |
|         |                  | 連絡先氏名                           | 建設 画太郎                       |                         |                      |  |
|         |                  | 連絡先電話番号                         | 0956-55-5557                 |                         |                      |  |
|         |                  | 連絡先E-Mail                       | nagasakiken-e-nyusatu        | -helpdesk2@ma.pre       | af.nagasaki.jp       |  |
|         |                  | 添付資料 C¥添                        | 付¥添付資料.pdf                   | 表示                      |                      |  |
|         |                  |                                 |                              |                         |                      |  |
|         |                  |                                 | 47.44                        |                         |                      |  |
|         |                  | tinel                           | 10 M M                       | RO                      |                      |  |

再度内容を確認し、 【提出】ボタンを押下します。

## 地域力保全型一般競争入札(事後審査型)-05. 事後審査申請書の提出

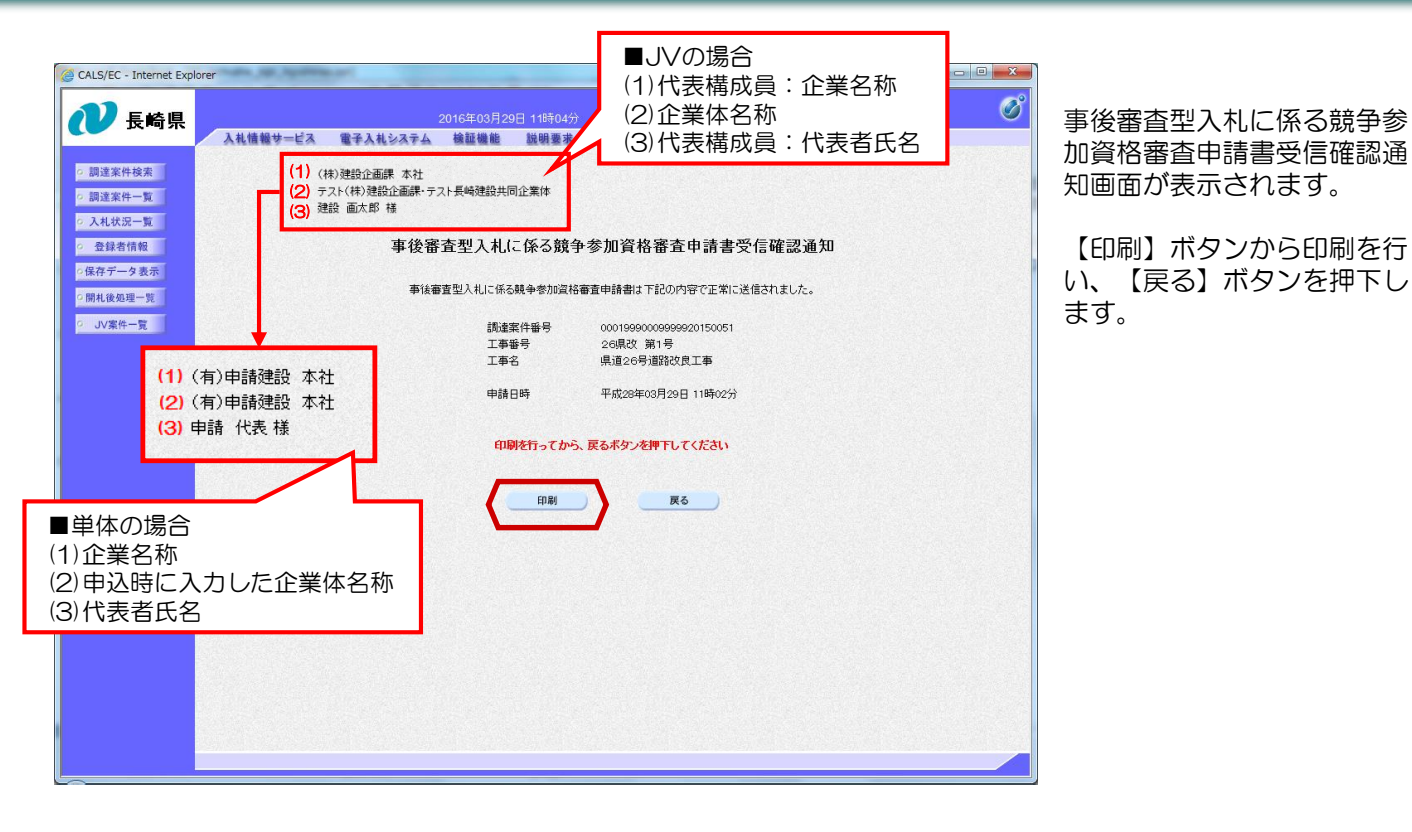

CALS/EC - Windows Internet Explorer \_ 🗆 🗙 Ø CALS/EC 電子入札システム 長崎県 入札情報サービス 電子入札システム 検証機能 説明要求 調達案件検索 開札後処理一覧 ◎ 調達案件一覧 調達機関(部局) 土木部(本庁) 表示案件 1-1 入札状況一覧 企業D 000100000003396 全案件数 1 登録者情報 企業住所 長崎市江戸町壱式参四 1 🕑 (株)建設企画課 本社 企業名称 の保存データ表示 建設 画太郎 様 代表者氏名 最新表示 ○開札後処理一覧 0月順 案件表示顺序 開札日付 • 最新更新日時 2014.08.04 09:22 ○ JV案件一覧 ◎ 降順 開扎後処理申請 测速案件情報 入礼方式 摘要 受付 番号 测速案件名称 提出 提出 熹 一般競争 (事後審査型) 表示 1 県道26号道路改良工事 表示案件 1-1 全室件数 1 1 🕑

開札後処理一覧画面に戻りま す。

【印刷】ボタンから印刷を行

「提出」欄にあった【提出】 ボタンは【表示】ボタンに変 わります。

これで、事後審査型入札に係 る競争参加資格審査申請書の 提出手続きは完了です。

## (2) 事後審査申請書受付票の受理

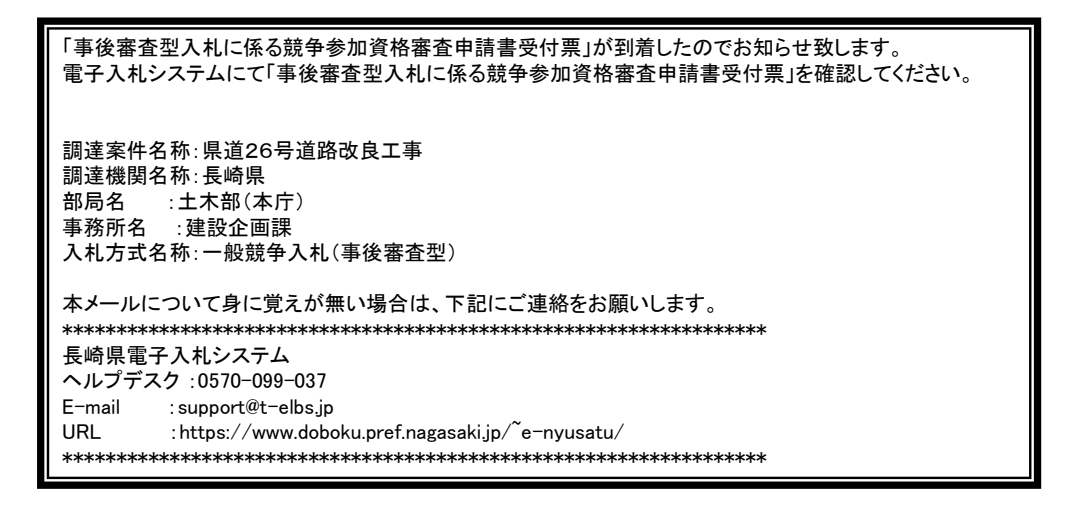

事後審査型入札に係る競争参加資格審査申請書受付票が発行されると、連絡先E-mail宛てに通知書発行主旨のメールが届きます。電子入札システムにログイン後、以下の操作により通知書を確認します。 ※複数営業所を登録(委任)している場合、メール内に指名を受けた営業所名称の記載をしておりませんので、 本社/営業所いずれも確認を取って頂く様お願い致します。

> 電子入札システムへのログ イン後、必要な条件を設定 し【開札後処理一覧】ボタ

ンを押下します。

| CALS/EC - Windows Internet                                                                                                    | Explorer              |                                                                                                    |                                                  | _ <b>D</b> X  |
|----------------------------------------------------------------------------------------------------|-----------------------|----------------------------------------------------------------------------------------------------|--------------------------------------------------|---------------|
| 11 長崎厚                                                                                                    |                       | 2014年08月04日 09時04分                                                                                             | <del>、<br/>CALS/EC</del> 電子入札システム                | Ø             |
| To head 24                                                                                                    | 入礼情報サービス 電            | 子入札システム 検証機能 説明要求                                                                                              |                                                  |               |
| <ul> <li>調達案件検索</li> <li>調達案件一覧</li> </ul>                                                                                          |                       | 調達案件検索                                                                                                    |                                                  | Î             |
| <ul> <li>入札状況一覧</li> </ul>                                                                                                    | 部局                    | 土木部(本庁)                                                                                                    | -                                                |               |
| <ul> <li>         ・ 登録者情報         ・保存データ表示         ・開札後処理一覧         ・JV案件一覧         ・JV案件一覧         ・         ・         ・</li></ul> | 事務所                   | <b> </b>                                                                                                    |                                                  |               |
|                                                                                                    |                       | [] <sup>[]</sup> []][]][]][]][]][]][]][]][]][]][]][]][                                                         | 委託業務                                             |               |
|                                                                                                    | 入札方式                  | <ul> <li>▼全て)</li> <li>一般競争入札(事前審査型)</li> <li>⑦一般競争入札(事後審査型)</li> <li>③ 通常型指名競争入札方式</li> <li>◎ 随意契約</li> </ul> | ▼全て<br>□ 通常型指名競争入札方式<br>□ 随意契約                   | E             |
|                                                                                                    | 工事種別/委託業務種<br>別       | (¥全て)           土木一式工事           建築一式工事           二工=           左官工事                                           | ▼全て<br>測量業者<br>測量一般(測量)<br>地図の調整(測量)<br>航空測量(測量) | *<br>(E)<br>• |
|                                                                                                    | 案件状態                  | 全て -<br>副 結果登録済の案件を表示しない場合はチェー                                                                                 | ックしてください                                         |               |
|                                                                                                    | 検索日付                  | 指定しない<br>                                                                                                    |                                                  |               |
|                                                                                                    | 案件番号                  | 案件番号のお                                                                                                    | みの場合はチェックしてください                                  |               |
|                                                                                                    | 案件名称                  |                                                                                                    |                                                  |               |
|                                                                                                    | en <u>li</u> n een en |                                                                                                    | an shinger a shing shine en er                   |               |

| 2014年00月04日 11時132       245/2 な子久札システム       2014年00月04日 11時132         2014年00月04日 11時132       245/2 な子人札システム       242 株式         2014年00月04日 11時132       245/2 な子人札システム       242 株式         2014年00月04日 11時132       241 株装サービス       242 株式         2014年00月04日 11時132       241 株装サービス       242 株式         2014年00月04日 11時132       241 株装サービス       241 株装サービス         2014年00月04日 11時132       241 株装サービス       241 株装サービス         2014700月04日       241 株装サービス       241 株装サービス         2014700日       2014700日       2014/00141112         211       212/2 日本       2014/00141112         211       212/2 日本       2014/00141112         211       212/2 日本       2014/00141112         211       212/2 日本       2014/00141112         211       212/2 日本       2014/00141112         211       212/2 日本       2014/00141112         211       212/2 日本       2014/0014112         211       212/2 日本       2014/00141112         211       212/2 日本       212/2 日本         211       212/2 日本       212/2 日本         211       212/2 日本       211/2 日本         211       212/2 日本       211/2 日本         211                                                                                                    |
|----------------------------------------------------------------------------------------------------|
| ● 課選案件検索<br>● 課選案件 写<br>● 課選案件 写<br>● 引は笑 写 1<br>● 算服 (部局) 土 た部(本行)<br>● 算服 ● 使 1 ● 算服<br>● 算服 ● 算服 ● 算服<br>● 算服 ● 算服<br>● 算服<br>● 算<br>● 算服<br>● 算服<br>● 算<br>● 算<br>● 算<br>● 算<br>● 算<br>● 算<br>● 算<br>● 算 |
|                                                                                                    |

事後審査型入札に係る競争 参加資格審査申請書受付票 を確認する案件の、「開札 後処理申請」の「受付票」 欄にある【表示】ボタンを 押下します。

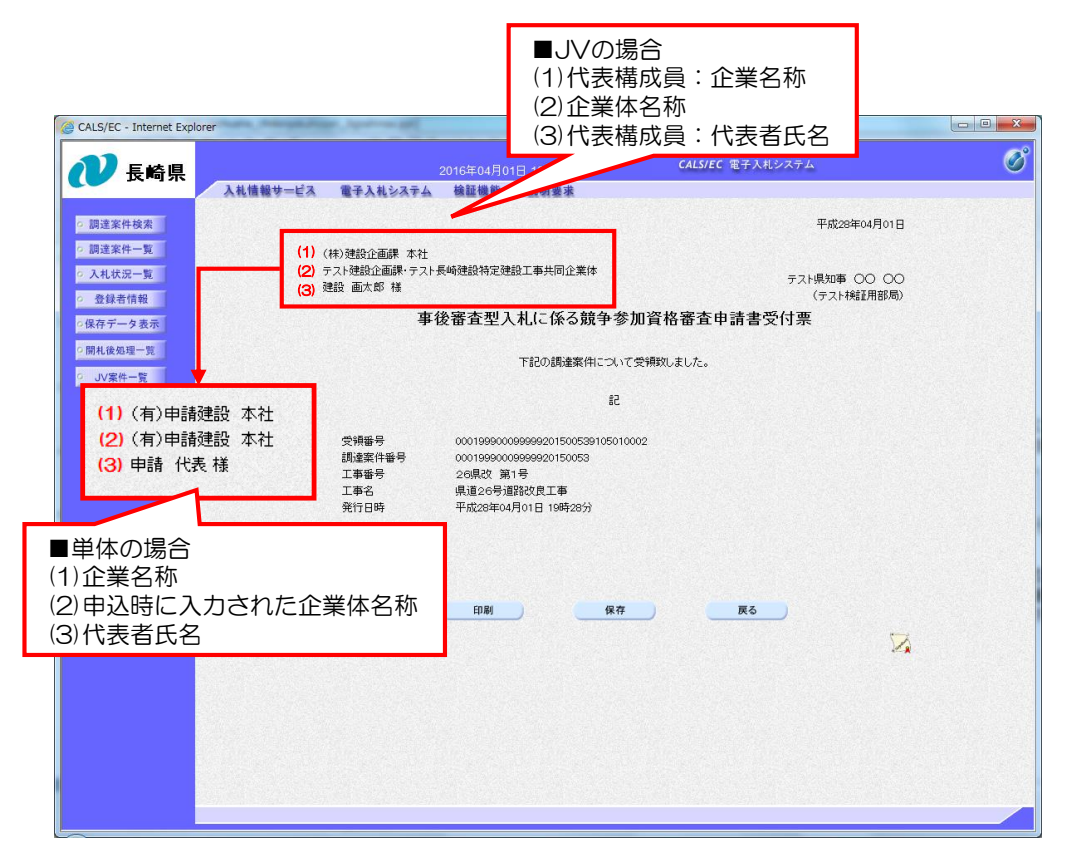

事後審査型入札に係る競争 参加資格審査申請書受付票 が表示されます。

申請書が受付けられた事を 確認します。

これで事後審査型入札に係る競争参加資格審査申請書 受付票の確認は完了です。